# google翻訳の設定

## <PC/Chrome>の場合

「設定」の「言語」から「ウェブサイトの表示言語」を開きます。

英語のメニューを選択して、

#### □ Google Chrome をこの言語で表示

にチェックを入れます。

| 0          | 設定              | Q、設定項目を検索                                                                                                    |                          |  |  |  |
|------------|-----------------|----------------------------------------------------------------------------------------------------|--------------------------|--|--|--|
| *          | Google の設定 優先書語 |                                                                                                    |                          |  |  |  |
| Ē          | 自動入力とパスワード      | ウェブサイトの表示言語                                                                                                    |                          |  |  |  |
| 0          | プライバシーとセキュリティ   | お使いの言語を指定すると、可能な場合はウェブサイトのコンテンツが指定した言語で表  この言語がページを翻訳する場合に使用されます  この言語がページを翻訳する場合に使用されます  この言語がページを翻訳する場合に使用されます  この言語がページを翻訳する場合に使用されます  この言語がページを翻訳する場合に使用されます |                          |  |  |  |
| $\bigcirc$ | パフォーマンス         |                                                                                                    |                          |  |  |  |
| ۲          | デザイン            |                                                                                                    |                          |  |  |  |
| Q          | 検索エンジン          | COMERN: Google Chrome of OXXACTERIES (3.9                                                                                                    |                          |  |  |  |
|            | 既定のブラウザ         | 2. 英語 (アメリカ合衆国)                                                                                                    | □ Google Chrome をこの言語で表示 |  |  |  |
| Ċ          | 起動時             | 3. 中国語 (簡体字)                                                                                                    | トップに移動                   |  |  |  |
| ۲          | 2H              | スペルチェック                                                                                                    | 下に移動<br>削除               |  |  |  |
| *          | ダウンロード          | <b>ニュゴル ○がにニナフト おりもすて レキにつぶい シフボナバ い</b>                                                                                                    |                          |  |  |  |
| Ť          | ユーザー補助機能        | シェノペーシにナキストを入力するときにスペレミスかないが確認する                                                                                                    |                          |  |  |  |
| 2          | システム            | <ul> <li>基本スペルチェック</li> </ul>                                                                                                    |                          |  |  |  |
| Ð          | 設定のリセット         | <ul> <li>拡張スペルチェック</li> <li>Google 検索と同じスペルチェックを使用します。ブラウザに入力したテキス</li> <li>トは Google に送信されます。</li> </ul>                                                        |                          |  |  |  |
| *          | 拡張機能 🖸          | スペルチェックをカスタマイズ・                                                                                                    |                          |  |  |  |
| 9          | Chrome について     |                                                                                                    |                          |  |  |  |

#### <Android/Chrome>の場合

メニューの「翻訳」を選択して、「歯車アイコン」を選択します。

## 日本語のページを常に翻訳する

を選択します。

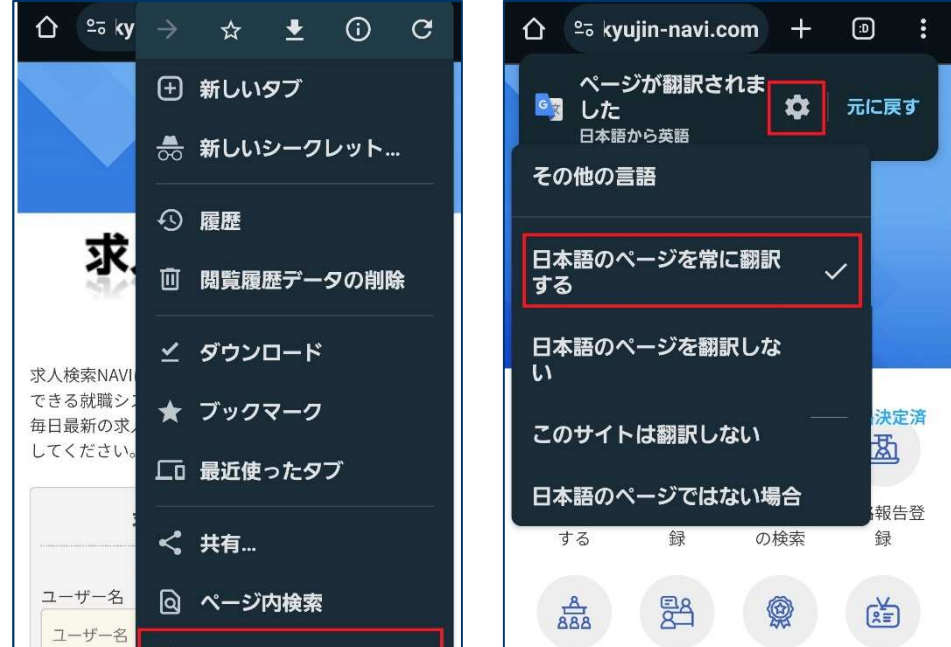

<iOS/Chrome>

メニューの「翻訳」を選択して、「歯車アイコン」を選択します。

From:日本語 To:英語

#### 日本語を常に翻訳

を選択します。

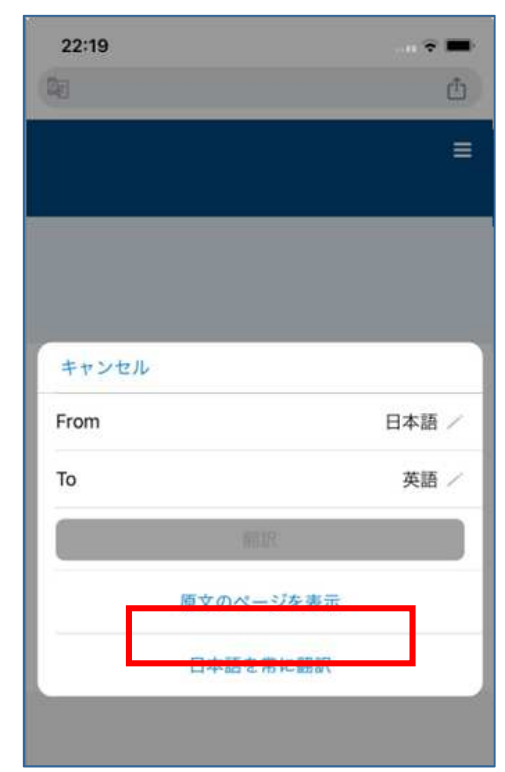

|              | 🔄 翻訳          |
|--------------|---------------|
| 学籍番号<br>学籍番号 | 2 ホーム画面に追加    |
| パスワード        | PC 版サイト     □ |
| パスワード        |               |

| 支援行事の | 個人(グル | 学校推薦一 | インターン |  |  |
|-------|-------|-------|-------|--|--|
| 参加予約  | ープ)面談 | 覧     | シップ情報 |  |  |
| 予約    |       |       |       |  |  |